## Q1: How do I find my KW mobile app URL?

- 1. Log into to mykw.kw.com.
- 2. On the black menu bar at the top, click <u>Technology > KW Mobile App Resources</u>.
- 3. In Step 3 (Share), you'll see your entire mobile app URL, which will look something like this: http://app.kw.com/KW10AG31.
- 4. Copy the URL so that you can paste it into any email marketing pieces you're preparing including your email signature!

## Q2: How do I find my KW mobile text code (required for creating my HomeKeepr profile)?

1. If you know your mobile app URL (see Q1 above), you have your text code—it's the last part of your URL and begins with "KW."

For example:

- <u>Mobile URL</u>: http://app.kw.com/KW1OAG31
- Mobile Text Code: KW10AG31
- 2. To add this to your HomeKeepr profile, go to homekeepr.com/kw.
- 3. Enter your unique code in the "KW Mobile App Text Code" field.

| HomeKeepr for PROS                                                                                                    | Home       | My Info | My Vendors                                               | My Clients                                                                                                    | My Plan                                                                                     | Logout |
|----------------------------------------------------------------------------------------------------|------------|---------|----------------------------------------------------------|----------------------------------------------------------------------------------------------------|---------------------------------------------------------------------------------------------|--------|
| Free for KW Asso         It takes less than 2 minutes         First Name       Last Name         Annie       Agent         Email Address       annie.agent@kw.com         KW Mobile App Text Code       KW10AG31         Password | ciates!    |         | Your Logo Here<br>Your Picture Here<br>Your Vendors Here | Maple Structure<br>Maple Structure<br>Maple Structur | M 295 2<br>troot Edit<br>2<br>1<br>1<br>1<br>1<br>1<br>1<br>1<br>1<br>1<br>1<br>1<br>1<br>1 |        |
| I agree with Homekeepr's Terms of Ser<br>Start building your profil                                                                                                    | vice.<br>e |         | KEI<br>2015                                              | LERVVII<br>Approved                                                                                                    | LIAMS                                                                                       | D      |

## Q3: How do I add the mobile URL to my marketing designs in eEdge?

- 1. Log into to mykw.kw.com.
- 2. In your eEdge Control Panel, click the "+" sign next to **myMarketing** and select "**Manage eEdge Website**."

|                                                   | N COACHING MA                        | ARKETING TECHNO                                         | LOGY RESOURCES E                    | EVENTS Search                                                                 |
|---------------------------------------------------|--------------------------------------|---------------------------------------------------------|-------------------------------------|-------------------------------------------------------------------------------|
|                                                   | Welcome Anr                          | nie Agent - Market Cent                                 | er: Keller Williams Realty Int      | ernational MC#0 <u>switch</u>   <u>logout</u>   <u>help</u>                   |
| Annie Agent                                       | eEdge Control Par                    | nel                                                     | myBusiness                          | » Check out                                                                   |
| Profile Completeness<br>100%<br>Profile   Reports | myLeads<br>(-) <u>New Leads</u>      | myMarketing 😑                                           | myTransactions 🕑                    | today's rates!                                                                |
| Find an Agent Enter Agent Name G0                 | myContacts 🕑<br><u>View Contacts</u> | Manage and Create<br>File Manager<br>Market My Listings | Campaigns nPlans (104) Mr Tasks Due | Find a Vendor         View All Vendors           Enter Vendor Name         GO |
| Production Leads                                  |                                      | Manage KWLS<br>Manage eEdge Web<br>Manage eAgentC W     | site<br>'ebsite                     | View Full Report ►                                                            |

3. This will bring you into eEdge. On your gray eEdge toolbar, click Admin > My Account.

|                                                                                                    |                                                                                                    |                | my <mark>kw</mark> | eEdge    | EDUCATION       | COACHING  | MARKETING TECHN                                                                       | IOLOGY RESOURCES      |
|----------------------------------------------------------------------------------------------------|----------------------------------------------------------------------------------------------------|----------------|--------------------|----------|-----------------|-----------|---------------------------------------------------------------------------------------|-----------------------|
|                                                                                                    |                                                                                                    |                | myContacts         |          |                 |           | Welcome Anni                                                                          | e Agent at Keller Wil |
| Dashboard Email & F                                                                                       | eminders Co                                                                                                | ontacts Market | My Listings Sea    | irch MLS | Create Marke    | eting Adr | nin Help                                                                              |                       |
| My Account Ema                                                                                            | l Website                                                                                                  | Shared Access  | Site Activity      | we       | bsite Analytics | PRO My    | Account                                                                               | Leads                 |
| Titles and Descriptions<br>Main Text<br>Sell Text<br>Site Images<br>Search Widget 🚥<br>Communities Served | Titles and Descriptions         Main Text         Sell Text         Site Images         Select a page name |                |                    |          |                 |           | bsite<br>ired Access<br>Activity 🙉<br>bsite Analytics 🖚<br>formance Evaluator 🗗<br>ds | page name list, c     |

(continued on next page)

4. When you see the "Settings" screen for your account, click the red Edit button and enter your mobile app URL into the My Mobile App field (in the Marketing section).

| Dashboard Emai       | il & Reminders  | Contacts     | Market My List   | tings Search M                                                                                                    | ILS Create Marketing           | Admin     | Help           |       |  |  |  |
|----------------------|-----------------|--------------|------------------|----------------------------------------------------------------------------------------------------|--------------------------------|-----------|----------------|-------|--|--|--|
| My Account           | Email Web       | site Shar    | ed Access        | Site Activity 🕫                                                                                                    | Website Analytics Pro          | Performan | ce Evaluator 🕫 | Leads |  |  |  |
| Settings             | Edit            |              |                  |                                                                                                    |                                |           |                |       |  |  |  |
| General Info         | ✓ Profile       | Details      |                  |                                                                                                    |                                |           |                |       |  |  |  |
| Activity Alerts      |                 |              | Name             | : Annie Agent Tean                                                                                                    | n                              |           |                |       |  |  |  |
| MLS Administration   | 1               |              | Login            | edger@kwrealty.c                                                                                                    | com                            |           |                |       |  |  |  |
| Orders               |                 |              | Designations     | ABR, CIPS, CRS, G                                                                                                    | ABR, CIPS, CRS, GREEN, GRI, SR |           |                |       |  |  |  |
| Billing and Shipping | 3               |              | Website          | : edger.kwrealty.com                                                                                                    |                                |           |                |       |  |  |  |
|                      |                 |              | eEdge Emai       | I: edger@kwrealty.c                                                                                                    | edger@kwrealty.com             |           |                |       |  |  |  |
|                      |                 |              | External Emai    | I: annie.agent@yah                                                                                                    | ioo.com                        |           |                |       |  |  |  |
|                      | ← Market        | ing          |                  |                                                                                                    |                                |           |                |       |  |  |  |
|                      |                 | Marketing ar | nd Reply To Emai | I: annie.agent@yah                                                                                                    | ioo.com                        |           |                |       |  |  |  |
|                      | Call to Action: |              |                  | : Call for a free market report!                                                                                                    |                                |           |                |       |  |  |  |
|                      |                 | Bra          | anded Disclaimer | Copyright 2015 Keller Williams® Realty, Inc. If you have a brokerage relationship<br>with another agency, this is not intended as a solicitation. All information<br>deemed reliable but not guaranteed. Equal Opportunity Housing Provider. Each<br>office is independently owned and operated. |                                |           |                |       |  |  |  |
|                      |                 | M            | arketing Address | 1221 S. Mopac Ex<br>Austin, TX 78746                                                                                                    | py Ste 400                     |           |                |       |  |  |  |
|                      |                 |              | My Mobile App    | : http://app.kw.con                                                                                                    | n/KW1OAG31                     |           |                |       |  |  |  |

- 5. Click **Save** when you are finished.
- Now, eEdge will pull your unique mobile app URL whenever it's called for in any of your email marketing designs, as shown at right.

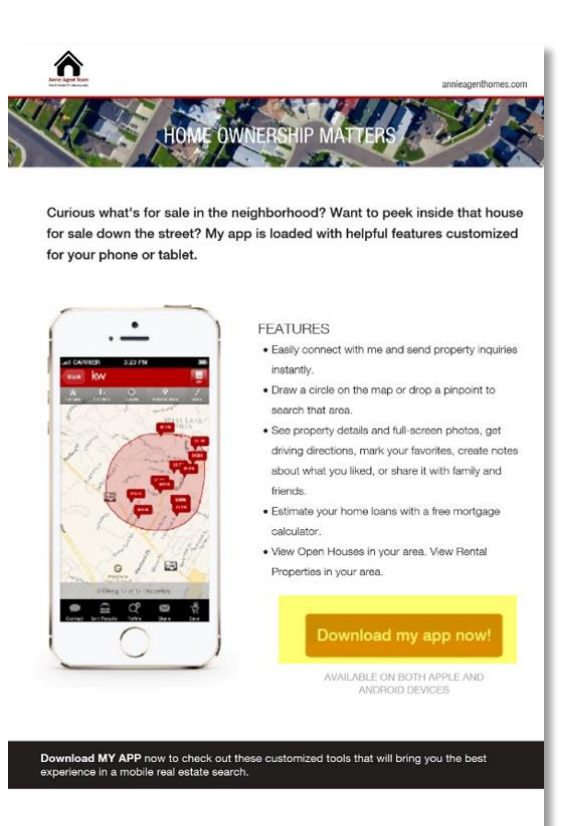

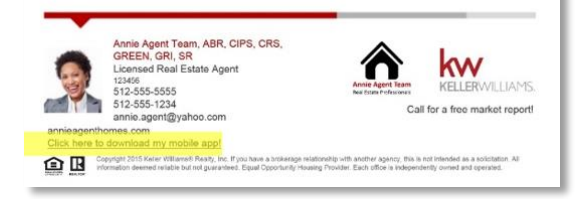